# CONTENTS

| Credit Card Processing – Setup, Storing by Tokenization, Charging and Refunding |
|---------------------------------------------------------------------------------|
| ePN Setup3                                                                      |
| Authorize.net Setup                                                             |
| Mobile App Processing                                                           |
| SW Desktop Processing                                                           |
| Store and Tokenize Credit Card in Customer Record                               |
| Charge a Payment to a Stored and Tokenized Credit Card11                        |
| Make a Refund to a Credit Card payment14                                        |

## CREDIT CARD PROCESSING – SETUP, STORING BY TOKENIZATION, CHARGING AND REFUNDING

Setup for Credit Card processing is done in the Territories screen in Setup Franchise > Territories. This is to allow separate processing accounts to be used per territory.

| Mr Appliance Tr                            | raining                |                                    |                  |                            |                                                             |                  |         |
|--------------------------------------------|------------------------|------------------------------------|------------------|----------------------------|-------------------------------------------------------------|------------------|---------|
| Franchise                                  |                        | Options -                          | H Save Ø Discard | Territories                |                                                             | H Save Ø         | Discard |
| Name:                                      | Mr Appliance Training  | Accounting Class Codes<br>Address  |                  | Name:                      | MRA Training Territory                                      |                  |         |
| Franchisee Name:                           |                        | Attachments                        |                  | Address:                   | Office - 1010 N. University Parks Dr                        |                  | ~       |
| Franchise Consultant:                      |                        | Bank / CC Accounts                 | ~                | Office Inventory Location: | Staging - 1010 N. University Parks Dr                       |                  | ~       |
| Primary Territory:                         | MRA Training Territory | Tasks Category                     | ~                | Phone Number:              | Cell Phone - 5425233232                                     |                  | ~       |
| Return Location:                           | Returns                | Communication                      | ~                | Email Address:             |                                                             |                  | ~       |
| Country:                                   | United States          | Contact Topic                      |                  | Territory Time Zone:       | (LITC-06-00) Central Time (LIS & Canada)                    |                  | -       |
| Internal                                   | United States          | Contract                           | ¥                | Accounting Class Code:     |                                                             |                  |         |
| Terminated:                                |                        | Disclaimers                        |                  |                            |                                                             |                  |         |
| Active:                                    |                        | Dispatch Codes                     |                  | Company Code:              | QBO                                                         |                  |         |
|                                            |                        | Employees                          |                  | QuickBooks Company Name:   |                                                             |                  |         |
| ID:2 Created:2016-10-09 Updated:2020-06-10 |                        | Employee Goals                     |                  | Payment Gateway:           | Authorize.net                                               |                  | ~       |
|                                            |                        | Manufacturers                      |                  | Payment Account Number:    | rbaker                                                      |                  |         |
|                                            |                        | Notes                              |                  | Payment Account Password:  | ······                                                      | Show Password    | ۲       |
|                                            |                        | Options                            |                  | Marcone Username:          | 140873                                                      |                  |         |
|                                            |                        | Phone Lead Source                  |                  | Marcone Password:          |                                                             | Charry Darasurad |         |
|                                            |                        | Phone System Setup<br>Postal Codes |                  |                            |                                                             | Snow Password    | •       |
|                                            |                        | Postal Codes<br>Part Margin Tool   |                  | Shipping Method:           | UPS Ground                                                  |                  | ~       |
|                                            |                        | Secondary Lead Source              |                  | Net Promoter Score:        |                                                             |                  |         |
|                                            |                        | Service Types                      |                  | Pivotal License Number:    | www                                                         |                  |         |
|                                            |                        | SmartWare Billing Summary          |                  | Business License Number:   |                                                             |                  |         |
|                                            |                        | SMS Setup                          |                  | Credit Card Processor:     | aBroossing Natwork                                          |                  |         |
|                                            |                        | Specialty Scale                    |                  | oDN Accounts               |                                                             |                  | _       |
|                                            |                        | Tax Authority                      |                  | ern Account:               |                                                             |                  |         |
|                                            |                        | Territories                        |                  | Restrict Key:              |                                                             | Show Password    | ۲       |
|                                            |                        | Zones                              |                  | Processor API URL:         | https://www.eprocessingnetwork.com/cgi-bin/epn/secure/tdbe/ | transact.pl      |         |

### EPN SETUP

- 1. Go to Setup Franchise > Territories.
- 2. Edit Territory

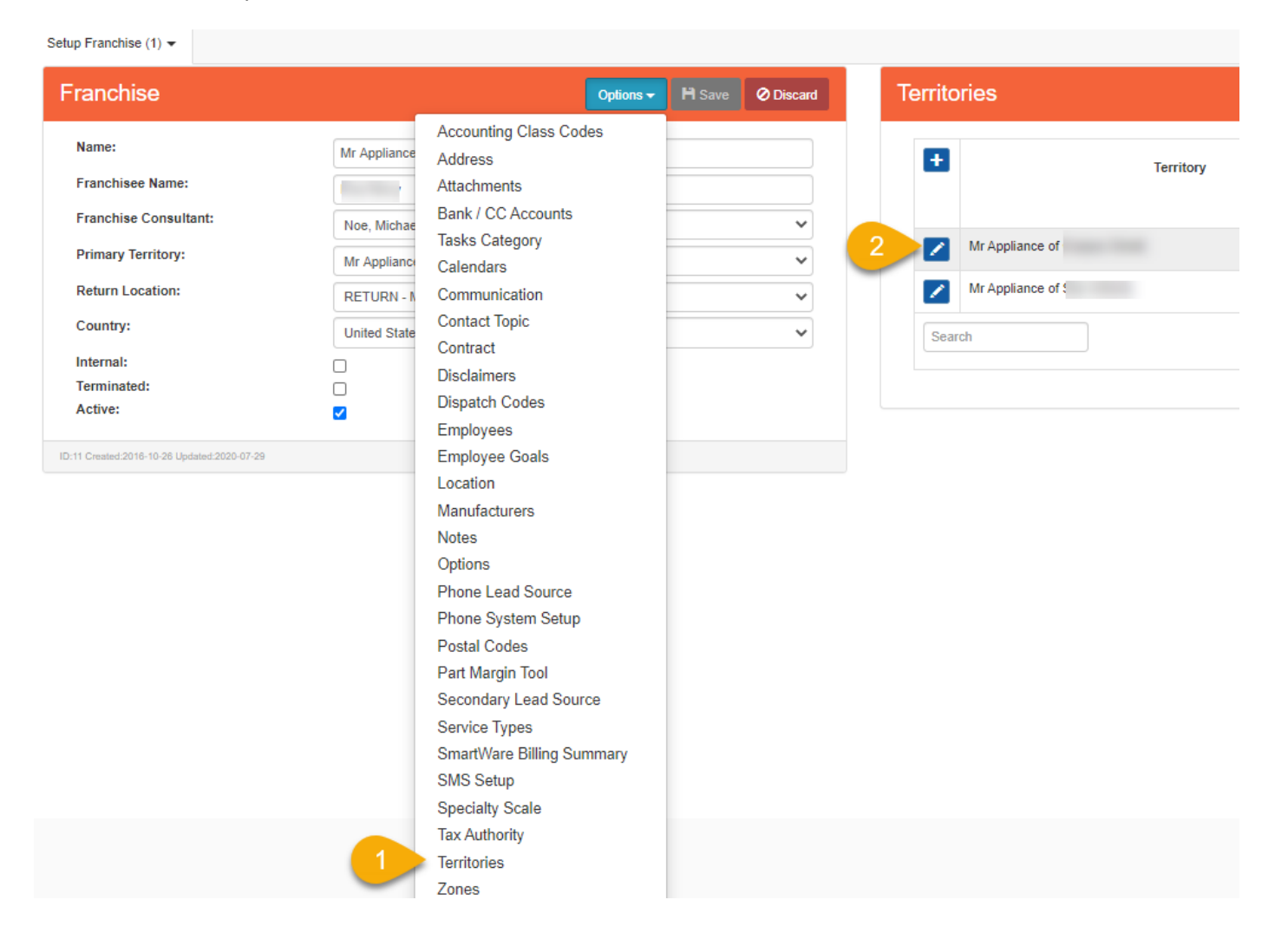

- 3. Select eProcessing Network as Credit Card Processor.
- 4. Enter your ePN account number.
- 5. Enter your Restrict Key.
- 6. Set Processor Code to 0.

# \* Once the first card is tokenized or refund is processed, the Processor Code will change to 1 and the Restrict Key will be tokenized, appearing to be a different Restrict Key than what was entered.\*

7. Technicians must do an office sync on the mobile app to connect to the CC processing information.

|   | Pivotal License Number:  | MR/ 00                              |                        |        |  |
|---|--------------------------|-------------------------------------|------------------------|--------|--|
|   | Business License Number: |                                     |                        |        |  |
| 3 | Credit Card Processor:   | eProcessing Network                 |                        | ~      |  |
| 4 | ePN Account:             | 10 21                               |                        |        |  |
| 5 | Restrict Key:            | YyPn Myc5S                          | Hide Password          | ۲      |  |
| _ | Processor API URL:       | https://www.eprocessingnetwork.com/ | cgi-bin/epn/secure/tdb | e/tran |  |
| 6 | Processor Code:          | 0                                   |                        |        |  |
|   | Default Price Book:      | Basic                               |                        | ~      |  |

## AUTHORIZE.NET SETUP

- 1. Go to Setup Franchise > Territories.
- 2. Edit Territory

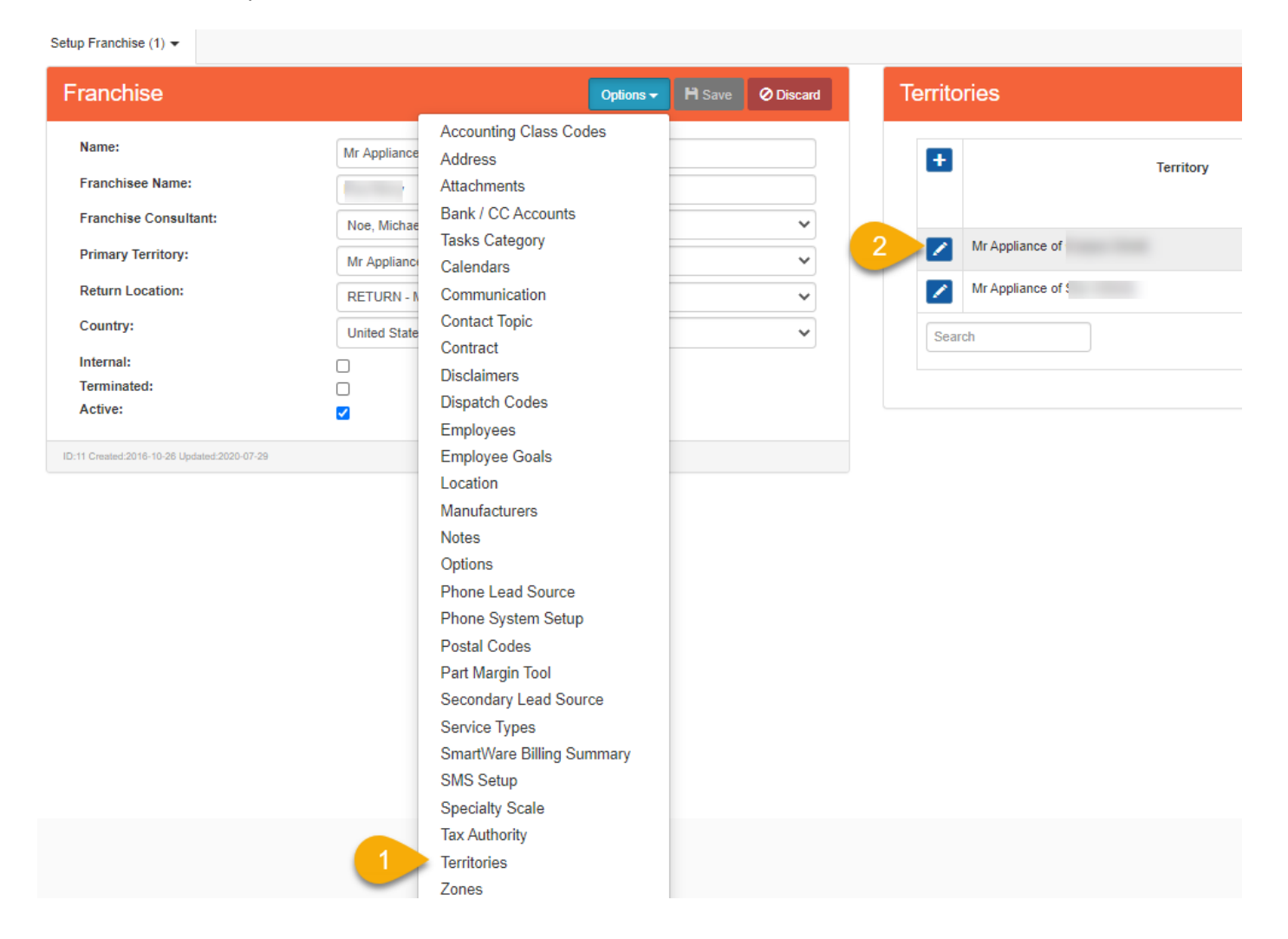

### MOBILE APP PROCESSING

- 1. Select Authorize.net as Credit Card Processor
- 2. Enter Account Number used to log into the Authorize.net website.
- 3. Enter Password used to log into the Authorize.net website.
  - a. <u>Authorize.net requires this password to be changed every 60 days.</u> When the password is changed on the website, it must also be changed here. <u>Techs need to do an Office Sync on the iPad to get the new password.</u>

| 1 | Credit Card Processor:           |   | Authorize.Net |                  | ~      |
|---|----------------------------------|---|---------------|------------------|--------|
| 2 | Auth.Net Account:                |   | mra il.com    |                  |        |
| 3 | Auth.Net Password:               |   |               | Show Password    | ۲      |
|   | Auth.Net API Login<br>ID:        | 0 | 42 Gjg        |                  |        |
|   | Auth.Net Public<br>Client Key:   | 0 | 8wPrt5        | tV7FyN33jCP55Qqg | ja8Zuł |
|   | Auth.Net API<br>Transaction Key: | 0 | 7AjK8 9f38    |                  |        |
|   | Auth.Net Live or Test:           |   | Live          |                  | ~      |

4. Technicians must do an office sync on the mobile app to connect to the CC processing information.

- 5. The *first time* credit card processing is attempted on the mobile app, a message will come up saying "Initializing..." then "Logging in..." then "Please enable the device in the Authorize.Net merchant interface website."
- 6. Log into the Authorize.net website once the "Please enable" message is received on the iPad.
- 7. Go to Account > Settings > Mobile Device Management.
- 8. The device will be listed as "Pending". Select the radio button labeled "Enable the Device."
- 9. On the mobile app, use the "Back" button from the credit card screen to go back to the payment type selection screen.
- 10. Select "Credit Card" again. There will be a message saying "Credit processing enabled."
- 11. The mobile app will now be able to process credit card payments.

# SW DESKTOP PROCESSING

In addition to the Processor, Auth.net Account and Auth.net Password that are required for CC processing on the mobile app, the following fields must be filled out in order to use the tokenizing and charging functionality in SW desktop.

- 1. Enter Authorize.net API Login.
  - a. In your Auth.net dashboard: Account > Settings > Security Settings > General Security Settings > API Credentials and Keys
- 2. Enter Authorize.net Public Client Key
  - a. In your Auth.net dashboard: Account > Settings > Security Settings > General Security Settings > Manage Public Client Key
- 3. Enter Authorize.net API Transaction Key
  - a. In your Auth.net dashboard: Account > Settings > Security Settings > General Security Settings > API Credentials and Keys. Transaction Key is generated and shown only at time of Api Login ID creation.
- 4. Under Auth.Net Live or Test, Select Live

|   | Credit Card Processor:           |   | Authorize.Net |                  | ~      |
|---|----------------------------------|---|---------------|------------------|--------|
|   | Auth.Net Account:                |   | mra il.com    |                  |        |
|   | Auth.Net Password:               |   |               | Show Password    | ۲      |
| 1 | Auth.Net API Login               | 0 | 42 Gjg        |                  |        |
| 2 | Auth.Net Public<br>Client Key:   | 0 | 8wPrt5        | tV7FyN33jCP55Qqg | ja8Zuł |
| 3 | Auth.Net API<br>Transaction Key: | 0 | 7AjK8 9f38    |                  |        |
| 4 | Auth.Net Live or Test:           |   | Live          |                  | ~      |

## STORE AND TOKENIZE CREDIT CARD IN CUSTOMER RECORD

- 1. Open the customer record.
- 2. Click on the down arrow in the Billing Panel.

| Custom       | Customer Search |          |                 |             |                  |            | у                 |              |               |           |
|--------------|-----------------|----------|-----------------|-------------|------------------|------------|-------------------|--------------|---------------|-----------|
| Customer     |                 |          |                 |             |                  |            |                   |              | H             | 0 🗸       |
| ID           | Custom          | er       |                 |             | Significant Othe | r E        | stimators         | Lead Sour    | ce s          | Status    |
| C25104       | Nancy           |          |                 |             | N/A              | N          | I/A               | N/A          |               | Active    |
| Special Info | )               |          |                 |             |                  |            |                   |              |               |           |
| ID:3342736 C | reated: Upda    | ited:    |                 |             |                  |            |                   |              |               |           |
| Billing      |                 |          |                 |             |                  |            |                   |              | 2             |           |
| Current Bal  | ance Re         | sponsibl | e Party         | Preferred E | Billing Method   | Cumulative | e Jobs Cumula     | tive Fees (  | Credit Card   | s on File |
| \$0.00       | Se              | lf       |                 |             |                  | 1          | \$446.12          |              |               |           |
| Jobs         |                 |          |                 |             |                  |            |                   |              |               |           |
| Đ            |                 | Code     | Job<br>Date     | Ticket<br># | Address          | Tech       | Status            | Total<br>Due | Balance       | Туре      |
|              |                 | COD      | Jul 27,<br>2020 | 5009142     | Drive            | C<br>(     | Tech<br>Completed | \$446.12     | \$0.00        | Custome   |
| Search       |                 |          |                 |             |                  |            |                   | 1 - 1 d      | lisplayed , 1 | in total  |

3. Click on the + button to add credit card information.

| Billing             |                |        |                               |      | H 🙆 🔼   |
|---------------------|----------------|--------|-------------------------------|------|---------|
| Billing Type:       | Self           | ~      | Preferred<br>Payment          |      | ~       |
| Credit Term:        | Due On Receipt | ~      | Method:                       |      |         |
| Cumulative<br>Jobs: | 1              |        | Party:                        | Self | ~       |
| Cumulative<br>Fees: | \$             | 446.12 | Tax Exempt:<br>Exclude Credit |      |         |
| Current<br>Balance: | \$             | 0.00   | Convenience<br>Fee:           |      |         |
| Credit Card         |                |        |                               |      | ✓ / + 3 |
|                     |                |        |                               |      |         |

- 4. Enter Credit Card info. Be sure the expiration date is correct.
- 5. Click on Save and Tokenize.

| Address        |       |  |
|----------------|-------|--|
| Home Address - | 02360 |  |
| Туре           |       |  |
| VISA           |       |  |
| Number         |       |  |
| ) 6650         |       |  |
| Token          |       |  |
| First Name     |       |  |
| Rebecca        |       |  |
| Last Name      |       |  |
| - Tening       |       |  |
| Exp:           |       |  |
| 02/2022        |       |  |
| CVV2:          |       |  |
|                |       |  |
| Active:        |       |  |

- 6. You will receive a message in the lower left-hand corner of the screen stating that the tokenization was successful.
- 7. The stored and tokenized credit card now shows in Credit Card drop-down on the customer record.

| Billing                        |                |           |                       |      | Pend 💾 🙆 🗸 |
|--------------------------------|----------------|-----------|-----------------------|------|------------|
| Billing Type:                  | Self           | ~         | Preferred<br>Payment  |      | ~          |
| Credit Term:                   | Due On Receipt | ~         | Method:               |      |            |
| Cumulative                     | 1              |           | Responsible<br>Party: | Self | *          |
| Cumulativa                     |                |           | Tax Exempt:           |      |            |
| Fees:                          | \$             | 446.12    | Exclude Credit        |      |            |
| Current $\sqrt{2}$<br>Balance: | \$             | 0.00      | Convenience<br>Fee:   |      |            |
| Credit Card                    | 7              | VISA-6650 |                       |      | ~ 🗡 🕂      |

## CHARGE A PAYMENT TO A STORED AND TOKENIZED CREDIT CARD

- 1. Open the work order that needs the credit card payment.
- 2. Click on Options > Payments.
- 3. Click on the + button to add a payment.

| Work Order                                                                        |                      | Options -                                                                                                    | Print/Email - Bave Ø Discard Work Order Payments                                     |
|-----------------------------------------------------------------------------------|----------------------|----------------------------------------------------------------------------------------------------|--------------------------------------------------------------------------------------|
| Name:<br>Address:<br>Address Note:                                                | , Na<br>02360 - Home | Attachments<br>Communication Notes<br>Contacts<br>Copy<br>Cores & Returns<br>Create Call Back Work Order                | S009142 Payor Name Payment Payment Payment   7 V   New Work Order Menu Image: Search |
| Third Party<br>Billing:<br>Work<br>Authorization:<br>Work PO<br>Number:<br>Phone: | (774) 4 2 13         | Customer<br>Inventory Transfer<br>Job History - Bill To<br>Job History - Customer<br>Notes<br>Notifications<br>Payments | 03:15 pm - 04:15 pm<br>PM<br>:<br>:                                                  |
| Address:                                                                          |                      | Purchase Orders<br>Split Pay                                                                                            | Davis, George                                                                        |

4. Under Payment Action, select Charge Credit Card.

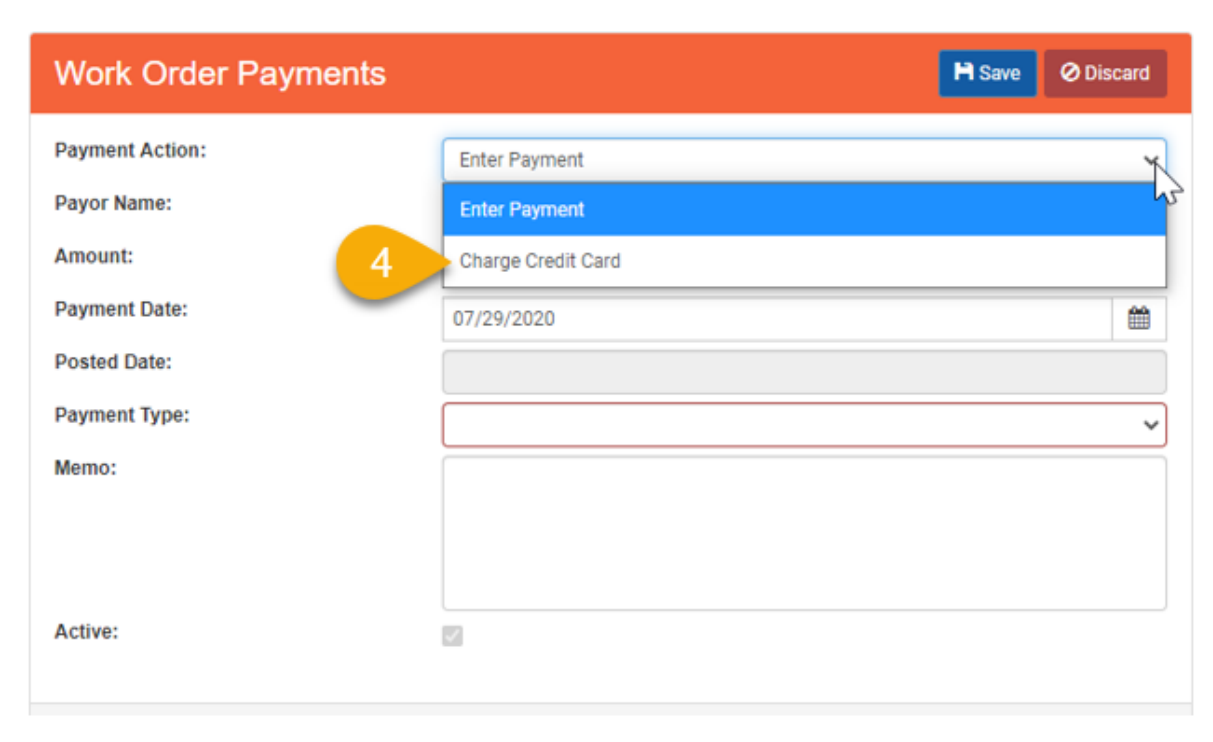

- 5. Enter Payor Name and Amount.
- 6. Select the Credit Card to use for payment.
- 7. Click on "Charge".

| Work Order Payments | 7 Charge           | O Discard |
|---------------------|--------------------|-----------|
| Payment Action:     | Charge Credit Card | ~         |
| Payor Name:         | Rebecca Baker      |           |
| Amount:             | \$                 | 0.10      |
| Credit Card:        | VISA-6650          | ~         |
| Auth #:             |                    |           |
| Memo:               |                    |           |
|                     |                    |           |
|                     |                    |           |

8. The payment is processed, and authorization number is updated automatically.

| Work Order Payments   | H Save Refund Ø Discar | d  |
|-----------------------|------------------------|----|
| Payor Name:           |                        |    |
| Amount:               | \$ 0.1                 | 10 |
| Payment Date:         | 07/29/2020             | 1  |
| Posted Date:          |                        |    |
| Payment Type:         | VISA                   | ~  |
| Card Number (last 4): | 6650                   |    |
| Authorization:        | 6247920                |    |
| Card Expiration:      | 01/31/2022             | Ê  |
| Memo:                 | Auth: 624792           |    |
|                       |                        |    |
|                       |                        |    |
| Active:               |                        |    |

### MAKE A REFUND TO A CREDIT CARD PAYMENT

### Refunds entered using the following steps will be automatically processed in your payment gateway (Authorize.net or ePN).

If you have already processed the refund in the gateway, following these steps will issue a second refund for that amount to the customer's credit card. If you have already processed the refund in the gateway, enter the refund manually by clicking the + button on the payment screen, selecting payment type of refund and entering the amount as a negative number.

- 1. Open the payment to be refunded.
- 2. Click on the Refund button. Users must have the role of "Refunds" in their Access Controls on the Employee Record for the Refund button to be active.

| Work Order Payments                 | 1 2 Refund Ø Discard |
|-------------------------------------|----------------------|
| Payor Name:                         |                      |
| Amount:                             | \$ 0.10              |
| Payment Date:                       | 07/29/2020           |
| Posted Date:                        |                      |
| Payment Type:                       | VISA                 |
| Card Number (last 4):               | 6650                 |
| Authorization:                      | 6247                 |
| Card Expiration:                    | 01/31/2022           |
| Memo:                               | Auth: 624792         |
|                                     |                      |
|                                     |                      |
| Active:                             |                      |
|                                     |                      |
| ID:4780210 Created: Updated:7/29/20 |                      |

3. Enter the Refund amount.

# 4. Click on Save.

| Work Order Payments                 | 4 ➡ Save Refund Ø Dis | scard |
|-------------------------------------|-----------------------|-------|
| Refund Amount:                      | \$                    | 0.10  |
| Payor Name:                         |                       |       |
| Amount:                             | \$                    | 0.10  |
| Payment Date:                       | 07/29/2020            | Ê     |
| Posted Date:                        |                       |       |
| Payment Type:                       | VISA                  | ~     |
| Card Number (last 4):               | 6650                  |       |
| Authorization:                      | 624792                |       |
| Card Expiration:                    | 01/31/2022            | Ê     |
| Memo:                               | Auth: 62479           |       |
|                                     |                       |       |
|                                     |                       |       |
| Active:                             |                       |       |
|                                     |                       |       |
| ID:4780210 Created: Updated:7/29/20 |                       |       |